# MagiCreate – User guide

MagiCreate is an easy-to-use tool for advanced modelling of MEP products and components. This user guide describes the main functions of the modelling tool.

With MagiCreate, MagiCAD users can create tailored databases, model completely new products and modify existing ones by editing product properties, dimensions and technical data.

All databases and products created with MagiCreate are supported by MagiCAD for AutoCAD and MagiCAD for Revit from the version 2014.11 onwards.

MagiCreate can be downloaded and installed from the Tools section of the MagiCAD Download Portal: https://portal.magicad.com/Download/GetProductCategoryList?categoryId=6

## **Contents of the guide**

| Starting MagiCreate                        | 2    |
|--------------------------------------------|------|
| MagiCreate menu                            | 3    |
| Database defaults                          | 4    |
| Adding new products to a selected database | 5    |
| Switching to another database              | 8    |
| Advanced product-specific data             | 9    |
| Advanced variant-specific data             | . 10 |
| Creating products without using templates  | . 11 |

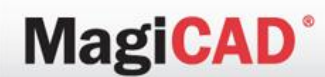

# **Starting MagiCreate**

When starting MagiCreate, you can select one of the following two options:

- 1. Create a new database by clicking the **CREATE NEW** button.
- 2. Open an existing, previously-edited database by selecting one of the quick links displayed in the *Open recent database* list, or browse for another database by clicking the **OPEN ANOTHER DATABASE** button.

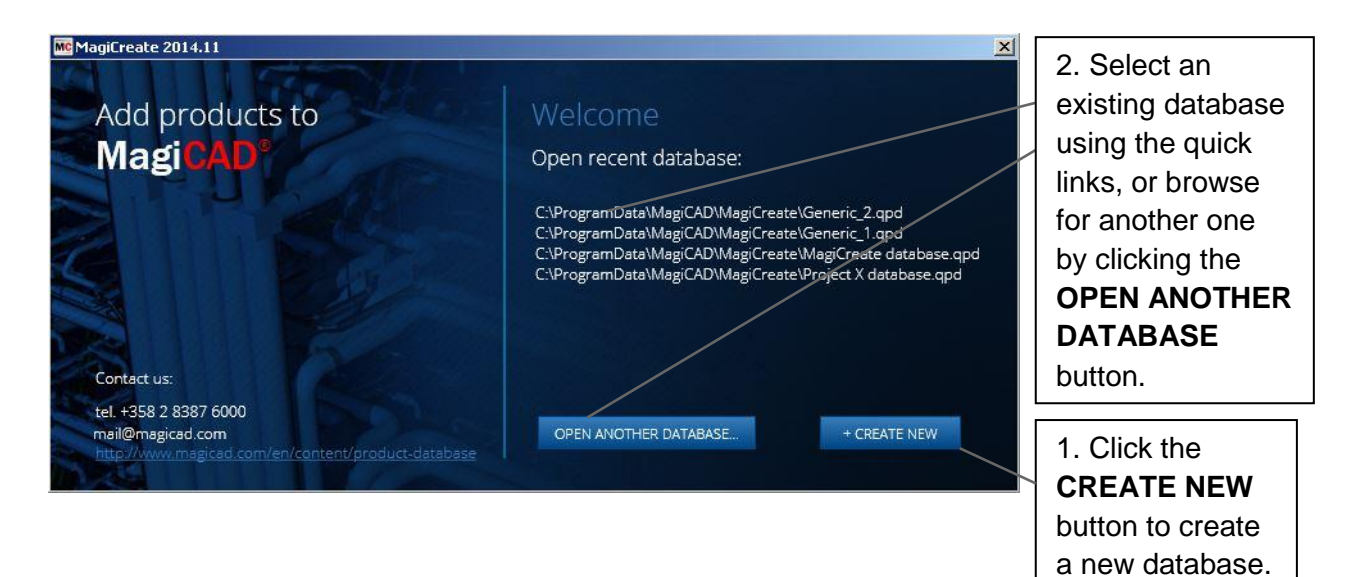

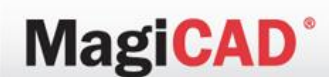

#### MagiCreate menu

This section describes the items and functionality of the MagiCreate main menu.

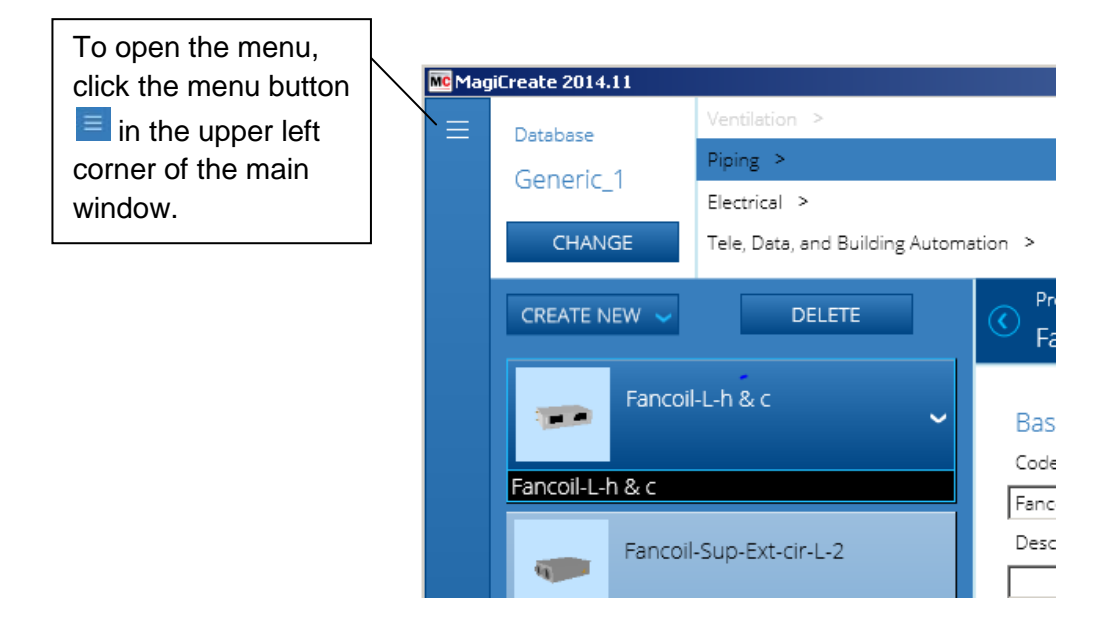

The main menu displays the following options.

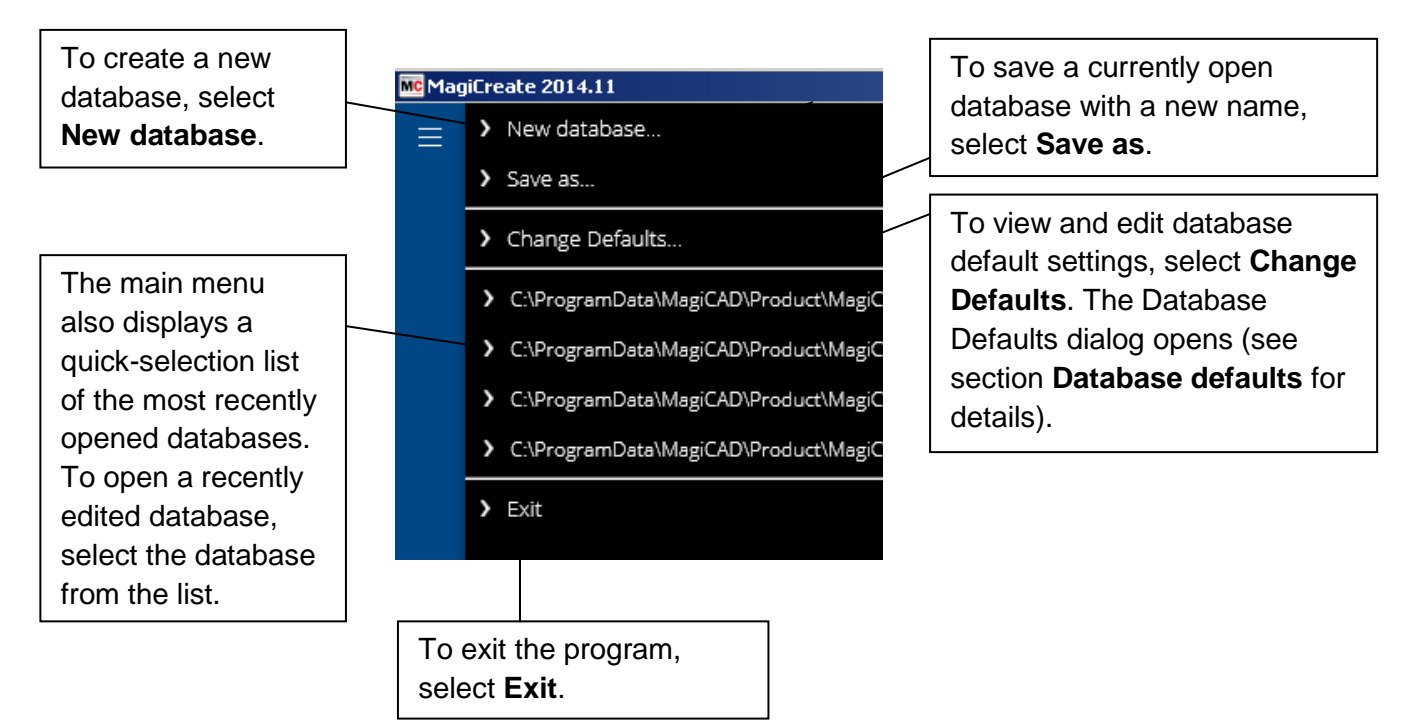

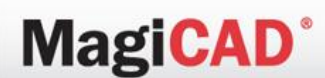

#### **Database defaults**

In the *Database Defaults* dialog, the user can view and edit general database properties and make changes to database default settings.

| General database_1                                                                                                    |                                                                                                    |                                                                                                    |
|----------------------------------------------------------------------------------------------------|----------------------------------------------------------------------------------------------------|----------------------------------------------------------------------------------------------------|
| The <i>Manufacturer</i> field defines the name<br>of the database (e.g. manufacturer brand<br>name or company name). The database<br>will catalogued under this name in the<br>MagiCAD Product Browser, Bills of<br>Materials, etc.                                                                                                    | The <b>Website</b> field defines<br>(e.g. company website) fr<br>user viewing the manufac<br>database in the MagiCAD<br>can find additional produc<br>contact details. | s a web address<br>rom which the<br>cturer's product<br>O Product Browser<br>ct information and                                                                                                    |
| The Password         field allows you         to protect the         database from         modifications         and further         editing using a         password.    The Default language control selects the default language for displaying user-defined product description texts when multiple language versions have been defined.         Image: Product (new product) | Veoste                                                                                                    | The Use templates with<br>new products checkbox<br>must be selected if you<br>want to use generic<br>products as templates for<br>new products. Deselect<br>this option if you want to<br>create a new product<br>based on existing 3D<br>geometry. |
| Looe (new product) Description (French) Advanced +                                                                                                    |                                                                                                    |                                                                                                    |

### Adding new products to a selected database

Creating a new product to a selected database requires you to carry out the following three steps:

- 1. First select a product category (e.g. Piping, Electrical, etc.)
- 2. Then select the product group (e.g. Fan coil units, Pumps, etc.)
- 3. And finally click the **CREATE NEW** button.

A new product is added to the database.

MagiCAD<sup>®</sup>

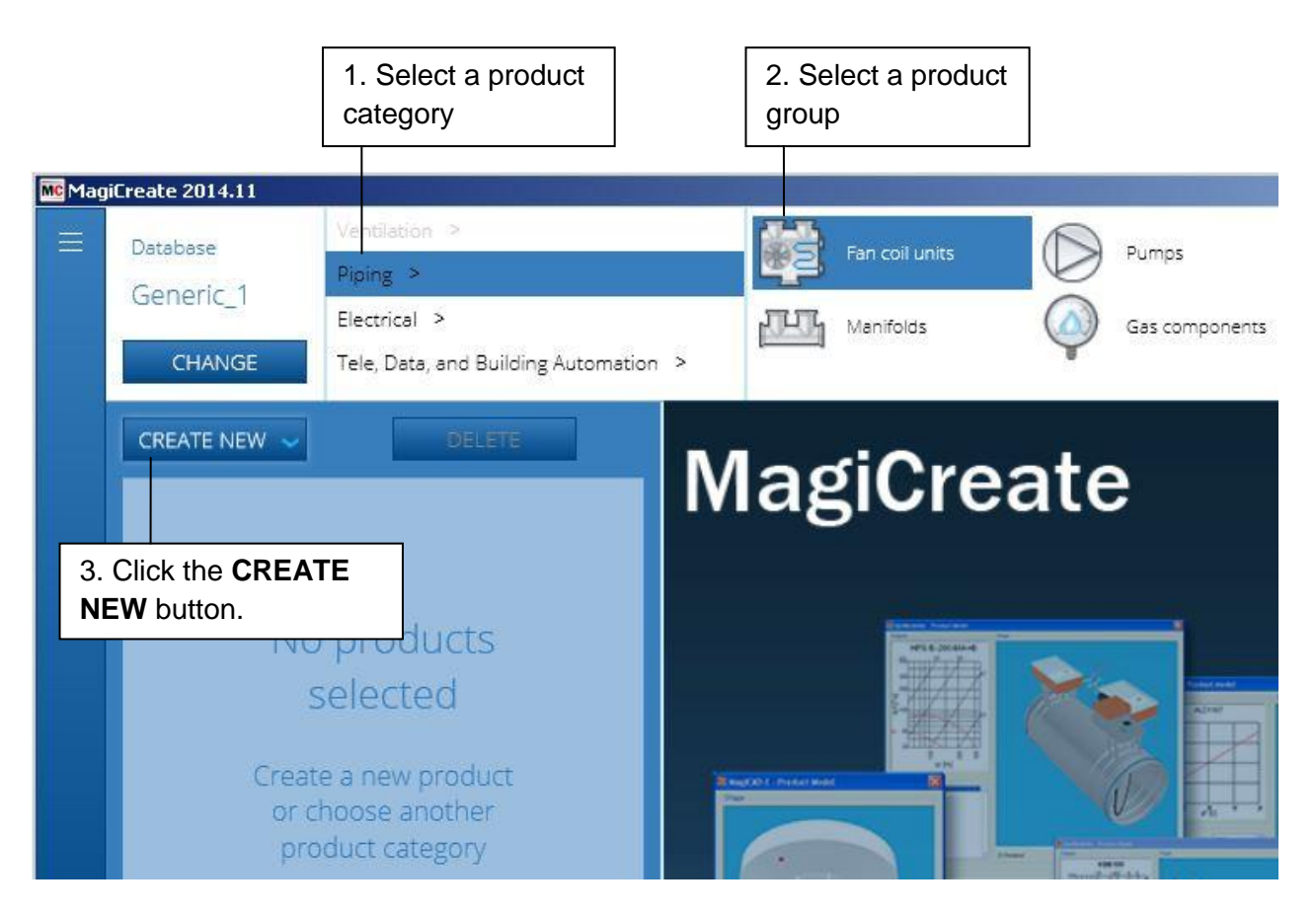

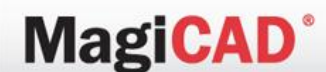

After clicking the **CREATE NEW** button, the Product Browser window will open. In the Product Browser window, you can select an existing generic product as a template for the new product.

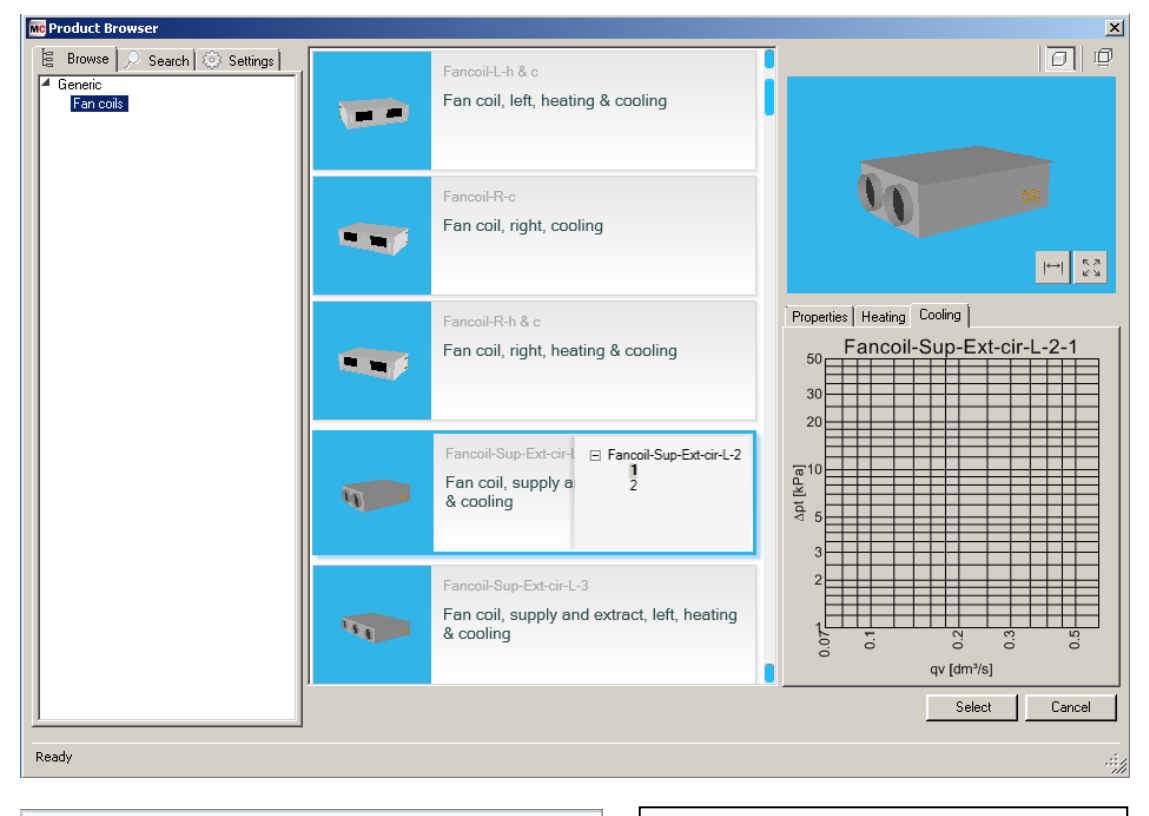

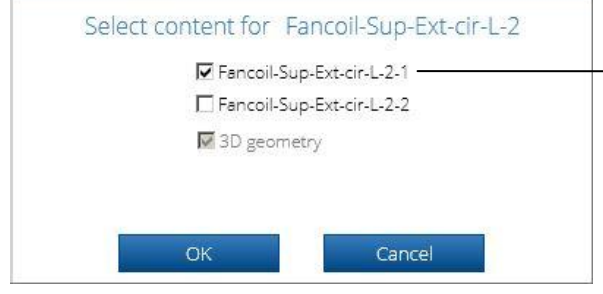

You can select which content and product variants you want to include in the product template. You can also leave out all variants by not selecting any. After selecting the content to be included in the template, click **OK**.

Clicking **OK** adds the product and the selected variants into the database.

| MC Magi | iCreate 2014.11         |                                |                 |                         |                           |
|---------|-------------------------|--------------------------------|-----------------|-------------------------|---------------------------|
| ≡       | Database                | Ventilation > Piping >         |                 | Ean coil un             | nite                      |
|         | Generic 1               |                                |                 |                         |                           |
|         | Genenc_1                | Electrical >                   |                 | Manifolds               | The product is added to   |
|         | CHANGE                  | Tele, Data, and Building Autom | nation >        |                         | the database with the     |
|         |                         |                                | Produc          | t                       | selected variants.        |
|         | CREATE NEW 🗸            | DELETE                         | C Fance         | <br>pil-Sup-Ext-cir-L-; |                           |
|         |                         |                                |                 |                         | Please note that if       |
|         | Fancoil-Sup-Ext-cir-L-2 |                                | Basic data      |                         | no variants were included |
|         |                         |                                | Code            |                         | in the product template,  |
|         | Fancoil-Sup-Ext-cir     | -L-2-1                         | Fancoil-Su      | up-Ext-cir-L-2          | MagiCreate automatically  |
|         |                         |                                | ,<br>Descriptio | on (French)             | adds one variant using    |
|         |                         |                                |                 |                         | a default variant name    |
|         |                         |                                |                 |                         |                           |

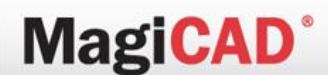

### Viewing and modifying existing products

To view and edit a product, select the product or one of its variants. Most of the technical data is variant-specific and can only be accessed by selecting the variant.

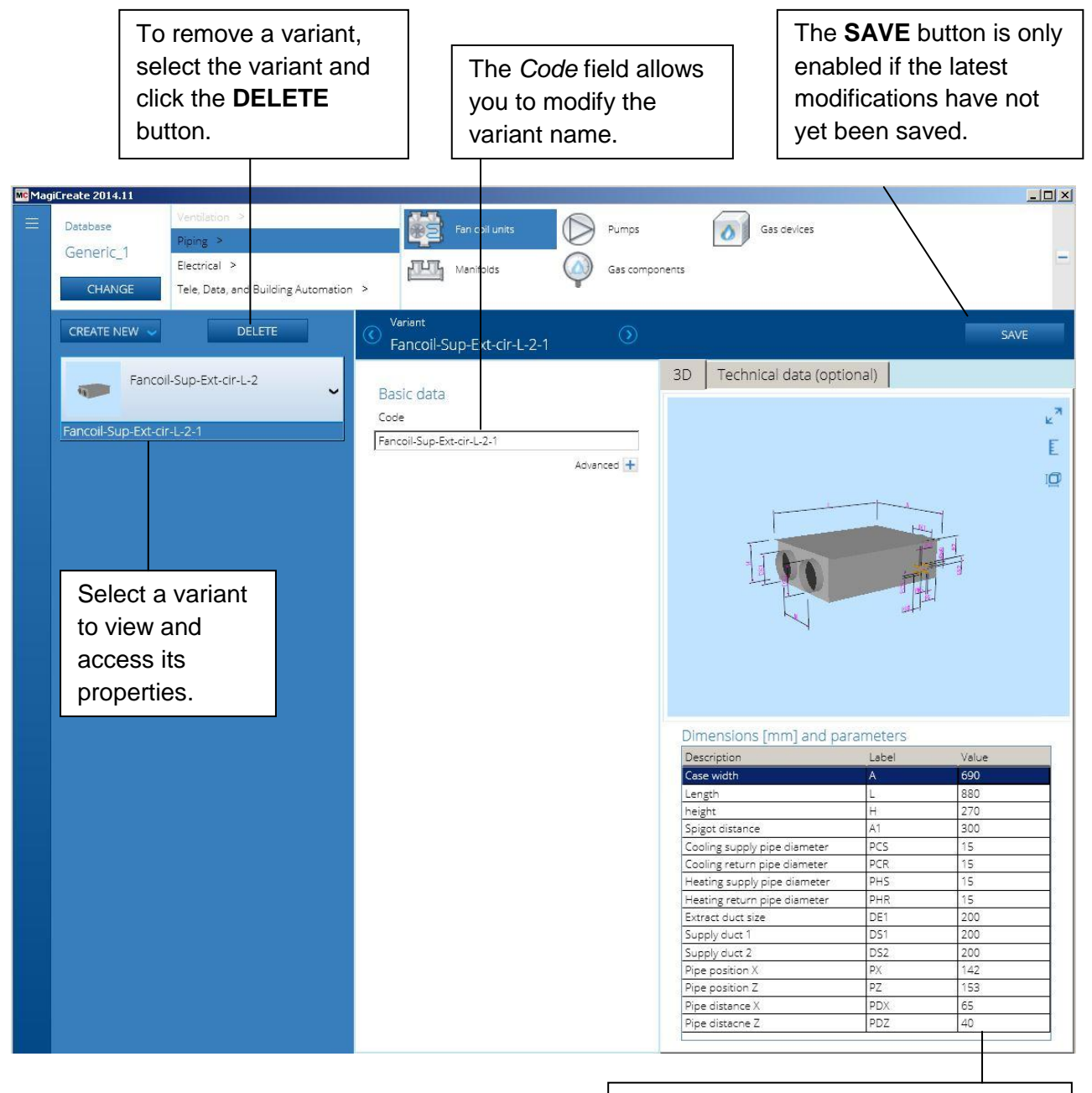

The dimensions of the variant can be modified by editing the values in this table. For optional and more advanced technical data modifications, please see section **Advanced variantspecific data**.

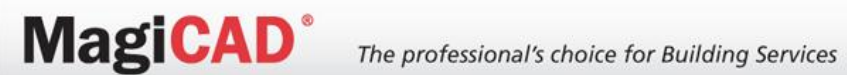

## Switching to another database

Г

You can switch to another database without closing the program. ٦

| Clio  | ck the <b>CH</b><br>d select a | IANGE button<br>nother database.                    |                                     |            |       |                           |              |
|-------|--------------------------------|-----------------------------------------------------|-------------------------------------|------------|-------|---------------------------|--------------|
| Magil | Create 2014.11                 |                                                     |                                     |            | _     |                           | <u>_   ×</u> |
| =     | Database                       | Piping >                                            | Fan coll units                      | Pumps      |       | Gas devices               |              |
|       | Generic_1<br>CHANGE            | Electrical ><br>Tele, Data, and Building Automation | > Manifolds                         | Gas compo  | nents |                           | =            |
|       | CREATE NEW 🐱                   | DELETE                                              | Cariant<br>Fancoil-Sup-Ext-cir-L-2- | 1 ③        |       |                           | SAVE         |
|       | Fanco                          | oll-Sup-Ext-cir-L-2                                 | Desile data                         |            | 3D    | Technical data (optional) |              |
|       |                                |                                                     | Code                                |            |       |                           | × ۲          |
|       | Fancoll-Sup-Ext-cl             | ir-L-2-1                                            | Fancoil-Sup-Ext-cir-L-2-1           |            |       |                           | E            |
|       |                                |                                                     |                                     | Advanced 🛨 |       |                           | Ø            |

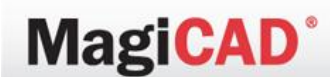

### Advanced product-specific data

On the product level, a product has certain general properties which are shared by all of the product's variants.

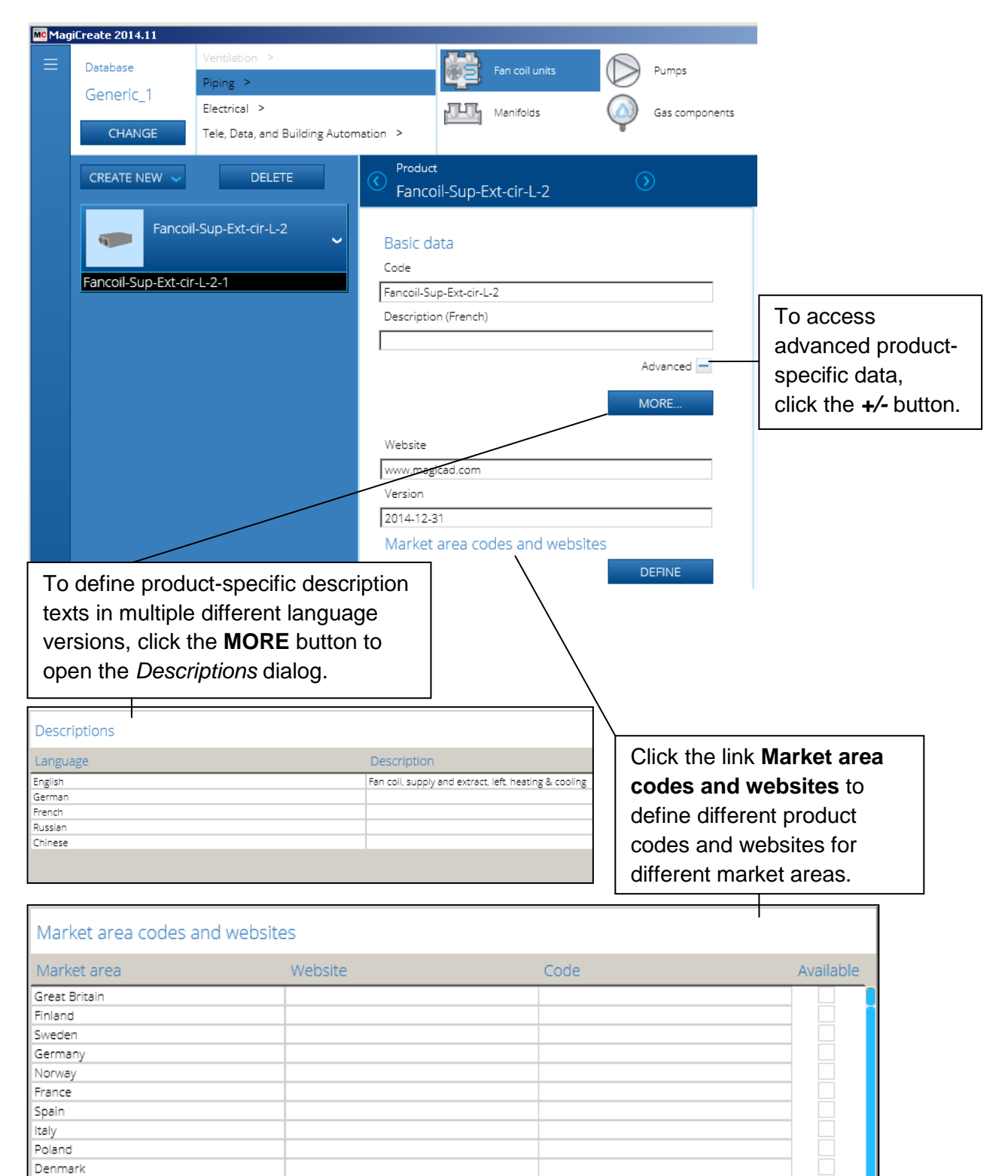

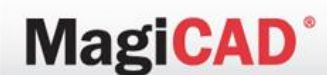

### Advanced variant-specific data

Most of the technical data is variant-specific and can only be defined and modified on the variant level. The optional technical data varies between different product types.

Below you can see an example of the technical data contained by a fan coil variant.

The selected fan coil variant has both heating and cooling properties. By selecting the relevant tab, you can edit the variant's heating and cooling properties.

| MC Magi | iCreate 2014.11            |                                                |                            |                     |                  |                  |                                                             |                                 |
|---------|----------------------------|------------------------------------------------|----------------------------|---------------------|------------------|------------------|-------------------------------------------------------------|---------------------------------|
| ≡       | Database<br>Generic 1      | Ventilation ><br>Piping >                      |                            | Fan coil units      | $\bigcirc$       | Pumps            | Gas devices                                                 |                                 |
|         | CHANGE                     | Electrical ><br>Tele, Data, and Building Autom | nation >                   | Manifolds           | $\bigcirc$       | Gas componen     | 15                                                          |                                 |
|         | CREATE NEW 🗸               | DELETE                                         | Variant<br>Fancoil-Sup     | -Ext-cir-L-2-1      | (                | $\triangleright$ |                                                             | SAVE                            |
|         | Fancoi                     | l-Sup-Ext-cir-L-2                              | Basic data                 |                     |                  | 3D Tec           | nnical data (optional)                                      |                                 |
|         | Fancoil-Sup-Ext-cir        | -L-2-1                                         | Code<br>Fancoil-Sup-Ext-ci | r-L-2-1             |                  | i looting        | Eanooil Sun                                                 | Ext oir L 2.1                   |
|         |                            |                                                | Description (Fren          | ch)                 |                  | 50<br>30         |                                                             | -EXI-CII-L-2-1                  |
|         |                            |                                                |                            | MORE                |                  | 20<br>[e] 10     |                                                             |                                 |
|         |                            |                                                |                            |                     |                  | o ∆pt [k]        |                                                             |                                 |
|         |                            |                                                |                            |                     |                  | 2                |                                                             |                                 |
|         |                            |                                                |                            |                     |                  | 1                | 0.00<br>0.00<br>0.00<br>0.00<br>0.00<br>0.00<br>0.00<br>0.0 | 0 0<br>Im³/s]                   |
|         |                            |                                                |                            |                     |                  | n                | nin qv 0.3 dm³/s r                                          | min Δpt 1 kPa<br>max Δpt 50 kPa |
|         |                            |                                                |                            |                     |                  |                  | qv [dm³/s] Δpt [k<br>0.1 12                                 | Pa                              |
|         |                            |                                                |                            |                     |                  |                  |                                                             |                                 |
|         | This control allows you to |                                                | The                        | se controls allo    | ow you to define |                  |                                                             |                                 |
|         | The pres                   |                                                | ressure dro                | op curve in         |                  | the              | diagram above                                               |                                 |
|         | the diagra<br>updated a    |                                                | agram abov<br>ed accordir  | ve will be<br>ngly. |                  | L                |                                                             |                                 |

### Creating products without using templates

MagiCAD<sup>°</sup>

To create a new product without using an existing template as a basis, carry out the following three steps:

- 1. First deselect the *Use templates with new products* checkbox in the *Database defaults* dialog and click **OK**.
- 2. Then click the **CREATE NEW** button and select **PRODUCT** from the drop-down options.
- 3. And finally select a suitable 3D geometry from the list of 3D geometries found in the current database.

| Database defaults                  |                                 |                                                                                 |
|------------------------------------|---------------------------------|---------------------------------------------------------------------------------|
| Manufacturer<br>General database 1 | Website                         |                                                                                 |
| Database password                  | Use templates with new products | 1. Deselect the <b>Use</b><br>templates with new<br>products checkbox to create |
| Default language                   | User interface language English | a new product based on<br>existing 3D geometry. Click<br><b>OK</b> .            |
| ОК                                 | Cancel                          |                                                                                 |

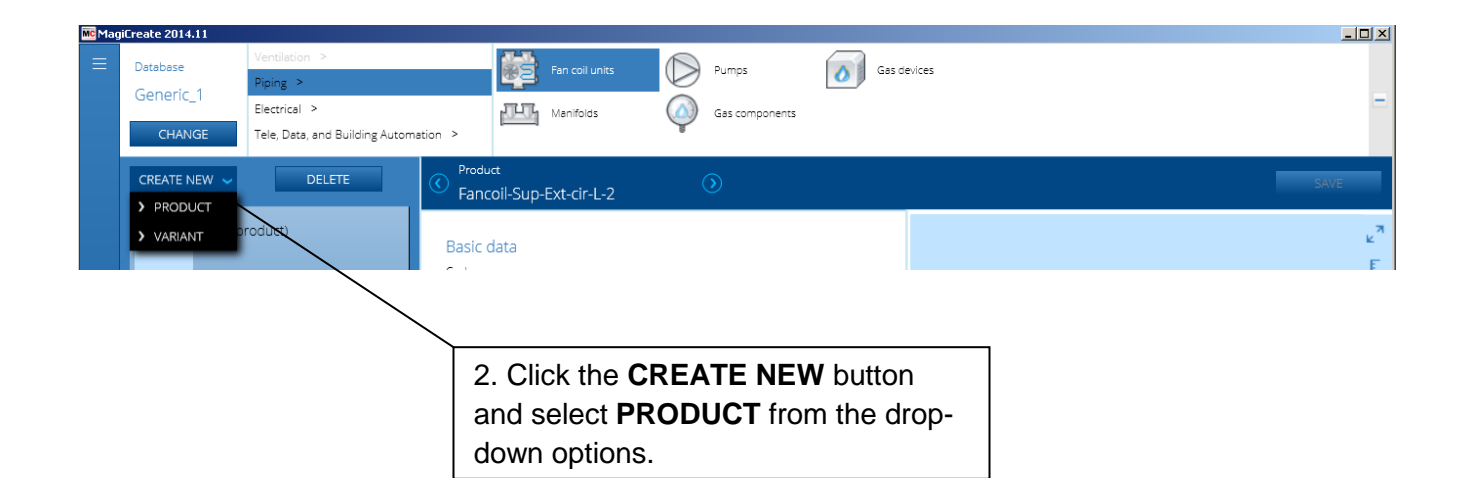

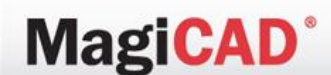

When **PRODUCT** is selected from the **CREATE NEW** drop-down options, the *Select 3D geometry* window opens.

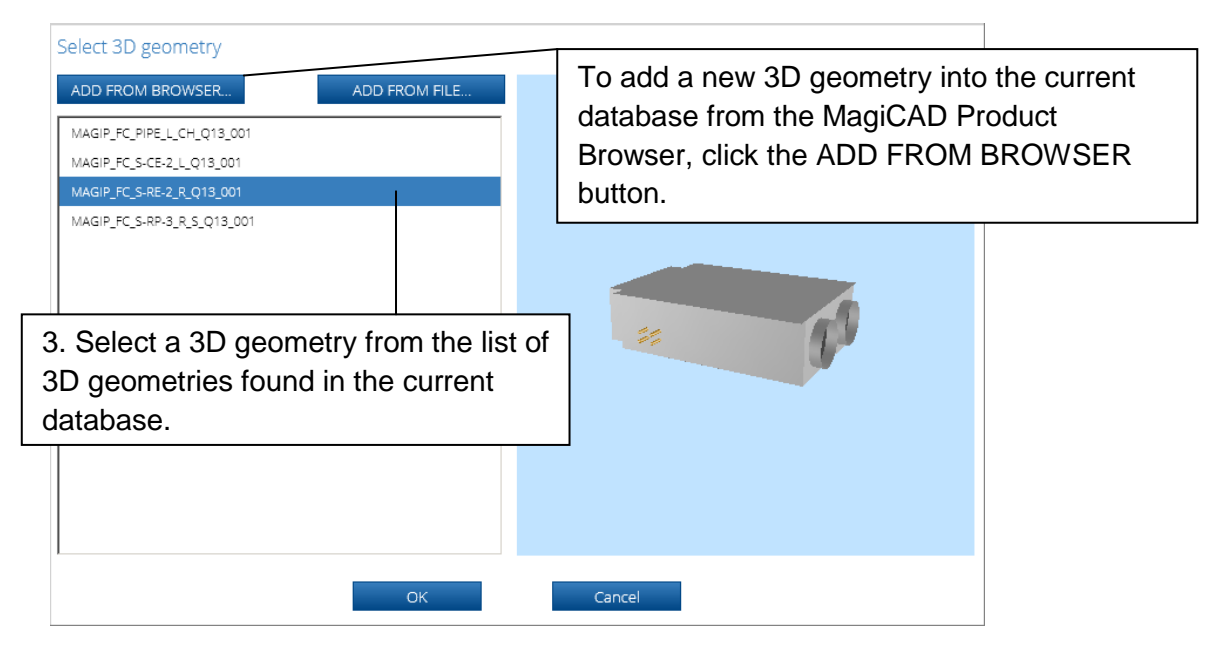

Select a suitable 3D geometry and click **OK**.

MagiCreate displays the new product with one automatically created variant. Since only the 3D geometry data exists, the user must enter all other relevant product and variant-specific data manually.

| Mc MagiCreate 2014.11           | 1                                                                           |                                                             |                    |                     |
|---------------------------------|-----------------------------------------------------------------------------|-------------------------------------------------------------|--------------------|---------------------|
| Database<br>Generic_1<br>CHANGE | Ventilation ><br>Piping ><br>Electrical ><br>Tele, Data, and Building Autom | Fan coll units Dumps<br>Pumps<br>stion > Manifolds Gas comp | Gas devices        | s<br>=              |
| CREATE NEV                      | W 🗸 DELETE                                                                  | (new product)                                               |                    | SAVE                |
|                                 | (new product)                                                               | Basic data<br>Code                                          |                    | ی <sup>م</sup><br>E |
| -                               | (new product)                                                               | (new product)<br>Description (French)                       |                    | Ø                   |
| (new variant                    | Fancoil-L-h & c                                                             |                                                             | Advanced –<br>MORE |                     |
| -                               | Fancoil-Sup-Ext-cir-L-2                                                     | Website<br>www.magicad.com<br>Version                       |                    |                     |
|                                 |                                                                             | 2014-12-31<br>Market area codes and websites                | DEFINE             | ** (1)              |
|                                 |                                                                             |                                                             |                    |                     |
|                                 |                                                                             |                                                             |                    |                     |
|                                 |                                                                             |                                                             |                    |                     |
|                                 |                                                                             |                                                             |                    | SELECT 3D GEOMETRY  |